## **Coding with Scratch**

Today I would like you to continue the games that we were creating using Scratch last Term. Please follow the steps below to reopen what you started last Term. Remember you should finish the game entirely before creating a new game.

- 1. Go to https://scratch.mit.edu/.
- 2. Sign in with the username and password you created.
- 3. Click on your username and select "My Stuff" you should be able to open the game you were creating in the last class we had.
- 4. Continue following the tutorial and complete your game. Remember we were choosing either the "Make a Chase Game" or "Pong Game".
- 5. Once you have opened your game, to access the tutorial again please go to Tutorials.

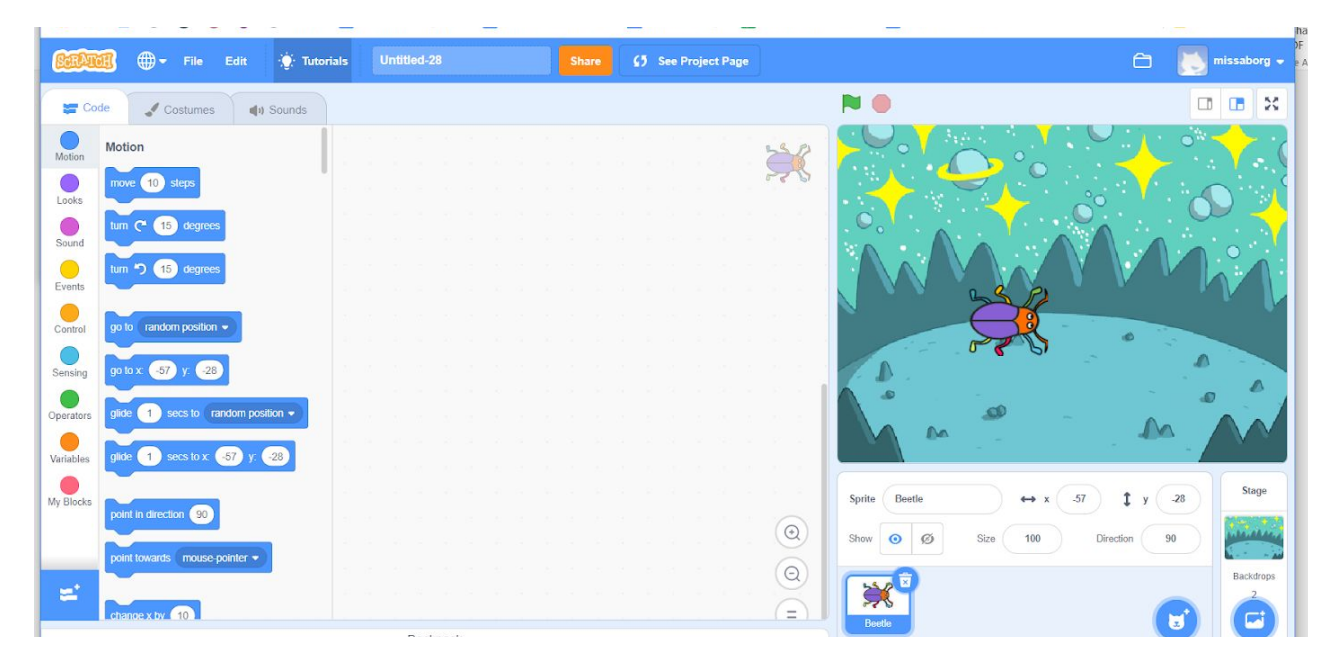

6. Select the tutorial you need either "Make a Chase Game" or "Pong Game".

7. Once you have completed your game you will need to, give it a title, fill in instructions on how to play the game and add any notes. Please see below:

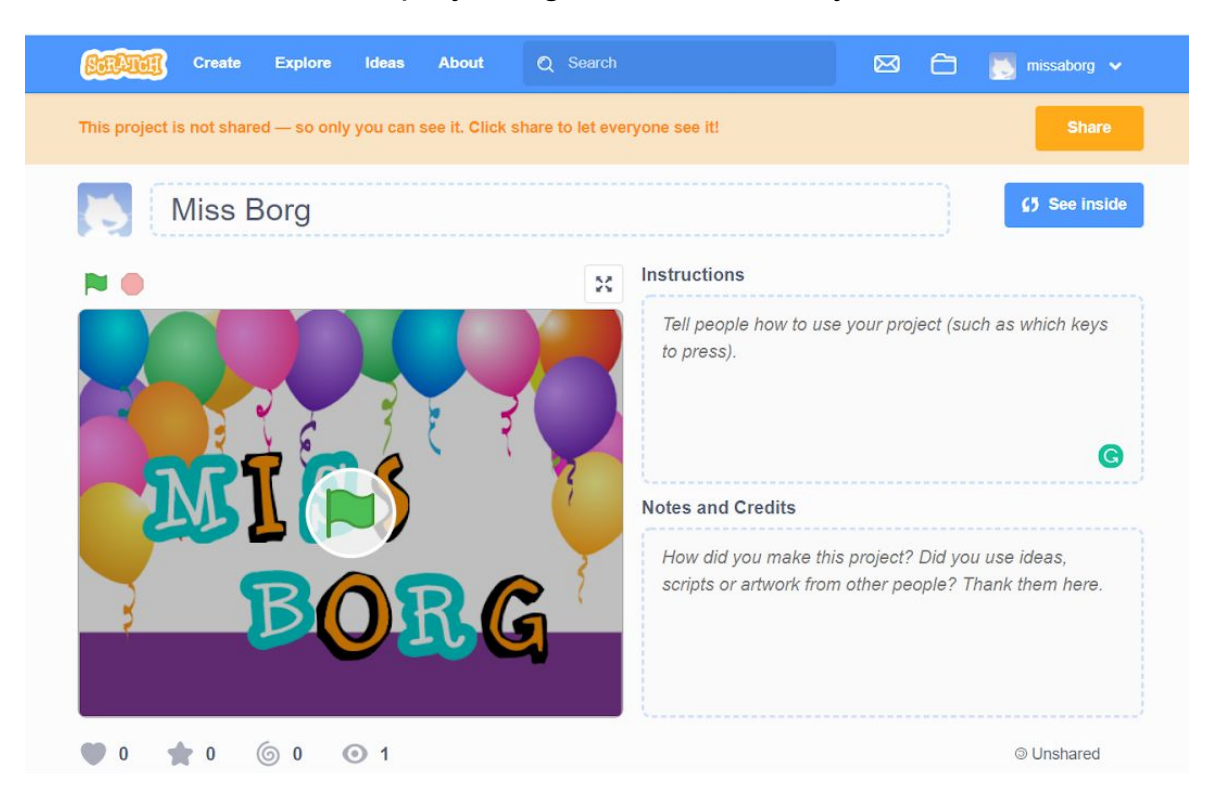

- 8. Share your project.
- 9. If you finish the game within the hour please choose another tutorial to follow and game to create. Follow the instructions from above.